## SUBSTABELECIMENTO DE PROCESSOS – PROCURADORES

1- Faça o login com o seu perfil de GERENTE. Clique em CADASTRAR e depois em SUBSTABELECER DE PROCURADOR.

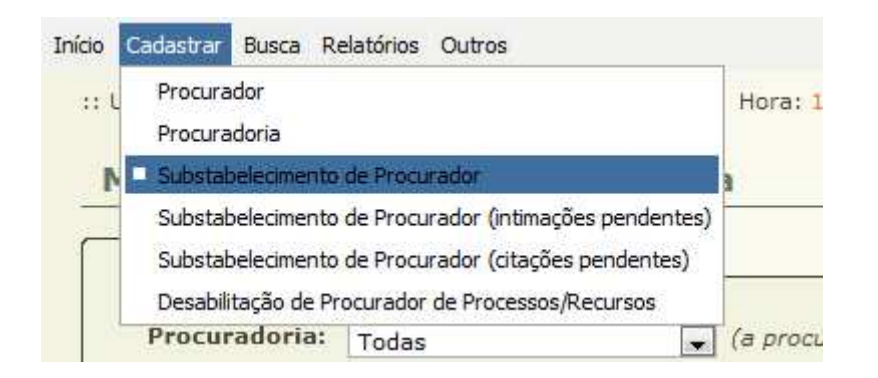

2- Informe os dados necessários. A busca pode ser feita pelo número dos processos ou ainda por busca especifica por Procuradores. Clique em PESQUISAR.

|                         | * Informações obrigatórias        |                           |                 |              |
|-------------------------|-----------------------------------|---------------------------|-----------------|--------------|
| * Substabelecimento em: | Processo                          |                           |                 |              |
| * Pesquisar por:        | O Um processo em específico:      |                           |                 |              |
|                         | * Número do Processo:             | <b>_</b>                  | <b>0</b>        |              |
|                         |                                   |                           |                 |              |
|                         | Processos de um procurador em esp | ecífico:                  | · • • • • • • • |              |
|                         | * Procuradoria:                   | PGM Curitiba 🖉            | -               |              |
|                         | * Procurador:                     | Procurador do Município 🗶 |                 |              |
|                         | Churches                          |                           |                 | (Deliver las |

3- Na listagem abaixo é possível selecionar um dos processos ou ainda selecionar todos. Depois no final da tela clique em uma das opções.

| 2        | Vara 🛆                                 | Processo 🔺                                                                                                    |
|----------|----------------------------------------|----------------------------------------------------------------------------------------------------|
| V        | 1ª Vara Cível de Curitiba              | all the second second s |
| V        | 1ª Vara da Fazenda Pública de Curitiba | ~Ø                                                                                                    |
| V        | 1ª Vara da Fazenda Pública de Curitiba | ~0                                                                                                    |
| <b>V</b> | 1ª Vara da Fazenda Pública de Curitiba |                                                                                                    |
| V        | 1ª Vara da Fazenda Pública de Curitiba | ~@                                                                                                    |

Substabelecer Selecionado(s) Substabelecer Todos

4 – Informe se o substabelecimento será com ou sem reserva. E depois clique no botão ADICIONAR.

|                      | * Informações obrigatórias                     |
|----------------------|------------------------------------------------|
| Procurador de Origem | : 33221N-PR - Procurador do Município          |
| Com Reserva          | 🗈 💿 Sim 💿 Não ("com reserva" o procurador perm |
| * Procuradores       | CAB<br>Nenhum registro encontrado              |
|                      |                                                |

 5 – Na janela que irá selecione a Procuradoria e clique em PESQUISAR. Na listagem abaixo dos procuradores localize para qual deseja substabelecer os processos.
Selecione a caixa e clique em SELECIONAR

| ipo  | de Advog     | oAB:                 | •     | Procuradoria: PGM Curitiba             | je – Landa Paristo |
|------|--------------|----------------------|-------|----------------------------------------|--------------------|
| 5 re | gistro(s) er | ncontrado(s), exibin | do de | 1 até 10                               | Pesquisar          |
|      | OAB          | Complemento          | UF    | Nome 🛆                                 |                    |
| ۲    | 31401        | N                    | PR    | (Procurador) Ana Beatriz               |                    |
| 0    | 54321        | N                    | PR    | (Procurador) ANDRESSA FURQUIM          |                    |
| D    | 15872        | N                    | PR    | (Procurador) Carlos Augusto            |                    |
| 0    | 48875        | N                    | PR.   | (Procurador) Carolina                  |                    |
| D.   | 15166        | N                    | PR    | (Procurador) Cristina Maciel           |                    |
| 0    | 14018        | N                    | PR    | (Procurador) Eliane                    |                    |
| D    | 17710        | N                    | PR    | (Procurador) Eros                      |                    |
| 0    | 12881        | N                    | PR    | (Procurador) Fernando                  |                    |
| 0    | 98765        | N                    | PR    | (Procurador) Henry Procurador da Silva |                    |
| 6    | 35235        | N                    | PR    | (Procurador) Luciana                   |                    |

6 – Verifique se a informação foi salva e clique em CONCLUIR.

|                       | * Informações obrigatórias                |
|-----------------------|-------------------------------------------|
| Procurador de Origem: | 33221N-PR - Procurador do Município       |
| * Com Reserva:        | 🕑 Sim 💿 Não ("com reserva" o procurador p |
| * Procuradores:       | DAR                                       |
|                       | 🔘 31401N-PR (Procurador) Ana Beatriz      |
|                       |                                           |

OBS.: Os nomes e dados utilizados neste manual são meramente ilustrativos.